# 行政オンラインシステムを利用した債権者登録申請の手順

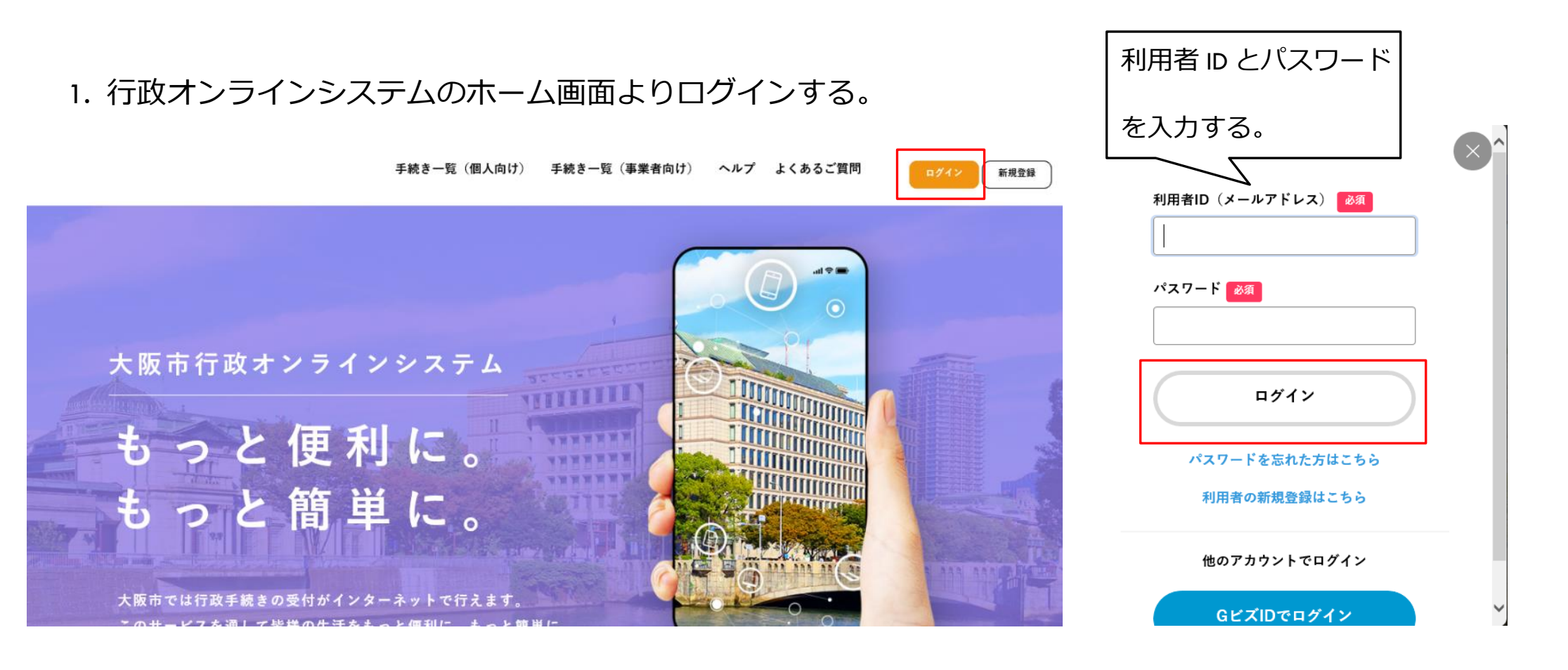

2. 手続き一覧(事業者向け)をクリックし、申請できる手続き一覧画面を表示する。

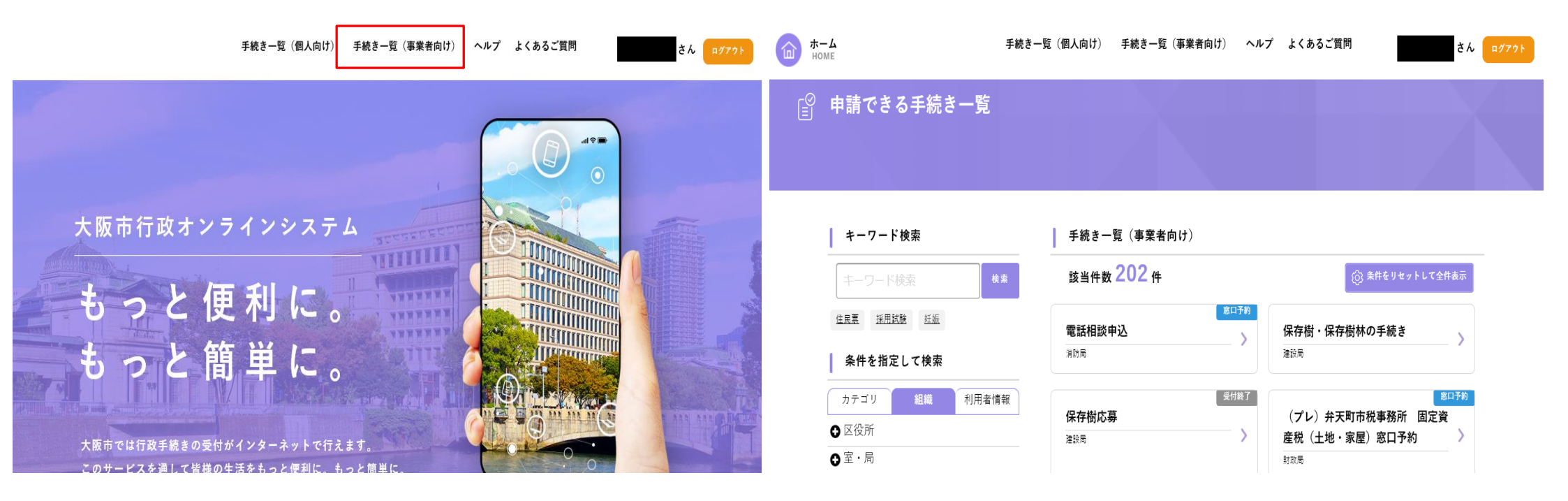

 条件を指定して検索より組織タブをクリックし、水道局を選択する。表示された手続きの中から「債権 者登録申請書の提出」を選択する。

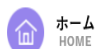

さん ログアウト 🕜 ホーム

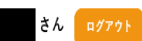

|   | 甲大即元印杨  | V |   |
|---|---------|---|---|
|   | 財政局     | Ø | , |
|   | 福祉局     | Ø |   |
|   | 健康局     | Ø |   |
|   | こども青少年局 | Ø |   |
|   | 環境局     | Ø |   |
|   | 都市整備局   | Ø | ; |
|   | 建設局     | Ø |   |
|   | 会計室     | Ø |   |
| _ | 消防局     | Ø |   |
|   | 水道局     | Ø | Ľ |
| 1 | 危機管理室   | ٥ |   |

| 水道局                                  | > | 入通知書払い)(手続きテスト)                  | > |
|--------------------------------------|---|----------------------------------|---|
|                                      |   | 水道局                              |   |
| 2-2給水装置工事の申込み(指定<br>給水装置工事事業者用)(手数料ク |   | 給水装置工事のしゅん工の届出(添<br>付方式)(手続きテスト) |   |
| レジット払い)(手続きテスト)<br><sup>水道局</sup>    | > | 水道局                              | > |
| 債権者登録(変更・取消)申請書                      |   | 請求書【水道局】テスト 3                    |   |
| 【水道局】テスト 2<br><sub>水道局</sub>         | > | 水道局                              | > |
| 指定給水装置工事事業者証再交付申                     |   | 指定給水装置工事事業者の休止・再                 |   |
| 請(個人用)(法人用)                          | > | 開申請(個人用)(法人用)                    | > |
|                                      |   |                                  |   |

| キーワード検索           | 手続き一覧(事業者向け)     |                   |
|-------------------|------------------|-------------------|
| キーワード検索 <b>検索</b> | 該当件数 16 件        | (6) 条件をリセットして全件表示 |
| 住民票 採用試驗 妊娠       | テスト 水道ご使用中止申込の手続 | 水道ご使用開始申込の手続き     |
| 条件を指定して検索         | <b>き</b><br>水道局  | 水道局               |
| カテゴリ 組織 利用者情報     |                  |                   |
| ● 区役所             | 債権者登録申請書の提出      | 債権者登録変更・取消申請書の提出  |
| ●室・局              | 水道局              | >                 |
| ICT戦略室 <b>》</b>   |                  | 水道局               |
| 政策企画室             |                  |                   |
| 経済戦略局             | 1 給水装置工事の申込み(申込者 | 2-1給水装置工事の申込み(指定  |

### 4. 債権者登録申請書の入力フォームに進む。

| т- <b>ь</b><br>номе | 手続き一覧(個人向け) 手続き一覧(事業者向け) ヘルプ よくあるご質問 | さん ログアウト |         |
|---------------------|--------------------------------------|----------|---------|
|                     |                                      |          | 次へ進む >  |
| P 内容詳細              |                                      |          | あとで申請する |
|                     |                                      |          | く 一覧に戻る |
| 債権者登録申請書の提出         |                                      |          |         |
| 手続の概要               |                                      |          |         |
| 水道局あてに支払の請求をするため    | に、支払先情報や口座情報を登録する手続きです。              |          |         |
| 申請対象者               |                                      |          |         |

水道局あてに請求を行う法人または個人

#### 5. 入力フォームの指示に従って必要事項を入力し、次へ進む。

| ≘ 申請内容の入力                    |                               |        | 次へ進む > 保存してあとで申請する         |
|------------------------------|-------------------------------|--------|----------------------------|
| 債権者登録申請書の提出<br>申請年月日<br>2011 | 1 2 3   申請內容の入力 申請內容の確認 申請の完了 |        | く 戻る                       |
| 2021年10月27日<br>6. 入力内容を確認し   | ■<br>√、申請する。                  |        |                            |
| ≧ 申請内容の確認                    |                               |        | 申請する >   く 戻る              |
| 債権者登録申請書の提出                  | 1<br>申請内容の入力 申請内容の確認 申請の完了    |        | 申請します。よろしいですか?<br>OK キャンセル |
| 2021年10月27日                  |                               | (修正する) |                            |

7. 申込番号が発行されるので、この番号を控えるか、印刷して保管する。

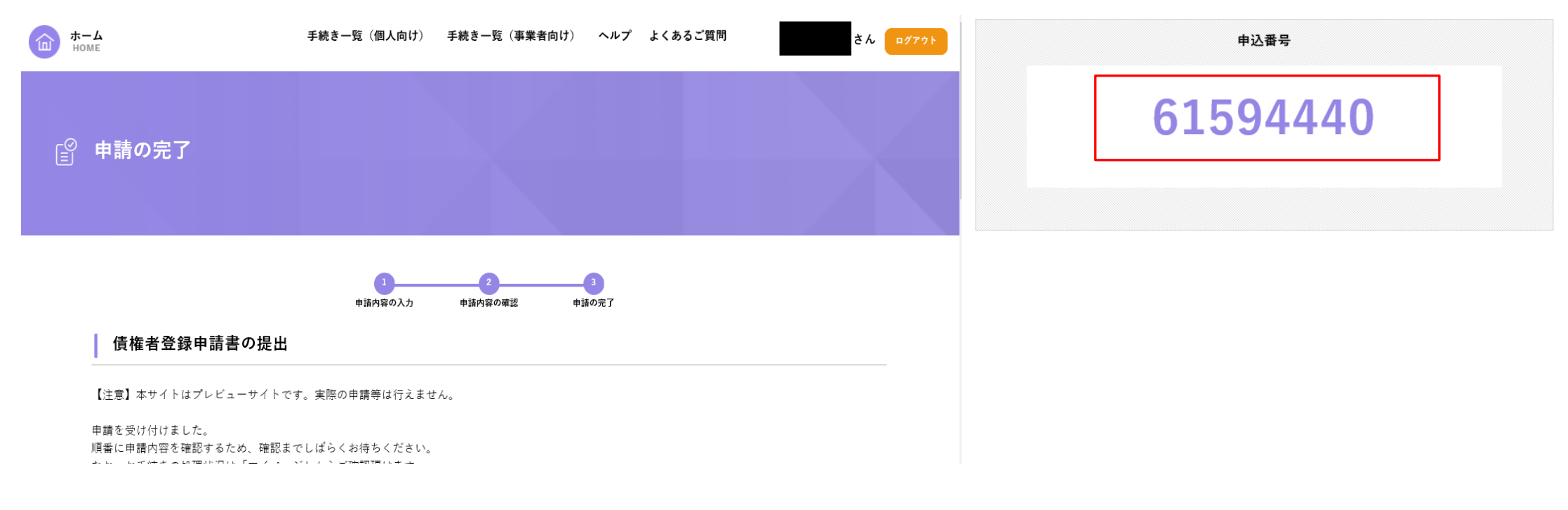

# 申請内容の確認方法

1. マイページに入る。

| 手続き一覧(個人向け) 手続き一覧(事業者向け)                                      | ヘルプ よくあるご質問 なん に ダブク | <b>т-ь</b><br>номе | 手続き一覧(個人向け) 手続き一覧(事業者向け) ヘルプ よく | くあるご質問 さん ログアウト           |
|---------------------------------------------------------------|----------------------|--------------------|---------------------------------|---------------------------|
|                                                               |                      | . マイページ            |                                 |                           |
| 大阪市行政オンラインシステム                                                | クリックする。              |                    |                                 |                           |
| もっと便利に。                                                       |                      | お知らせ               | 前日                              | 回のログイン:2021年10月27日 10時23分 |
| もっと簡単に。                                                       |                      | 1 重要なお知らせ          |                                 | >                         |
| 大阪市では行政手続きの受付がインターネットで行えます。<br>このサービスを通して皆様の生活をもっと便利に。もっと簡単に。 |                      | 🥫 あなたへのお知らせ        |                                 | >                         |

## 2. 申請状況のお知らせをクリック。

| お知 | らせ |
|----|----|
|----|----|

| 19 重要なお知らせ  | > |
|-------------|---|
| 📄 あなたへのお知らせ | > |
| 🧪 申請状況のお知らせ | > |

## 3. 当該申込番号の手続きをクリックし、申請状況履歴一覧より申請内容の詳細画面へ進む。

| ¢ \$                | 知らせ一覧                                                             |  | <b>↓</b> 申請状況履歴一覧   |                |  |
|---------------------|-------------------------------------------------------------------|--|---------------------|----------------|--|
|                     |                                                                   |  | 基本情報                |                |  |
| I                   | 申請状況のお知らせ                                                         |  | 申込番号<br>61594440    |                |  |
| <b>債</b><br>申<br>20 | 精 <b>権者登録申請書の提出</b><br>5込番号:61594440<br>021年10月27日 申請を送信しました      |  | 手続き名<br>債権者登録申請書の提出 |                |  |
| <b>債</b><br>申<br>20 | 職 <b>権者登録申請書の提出</b><br>5込番号:25686551<br>021年9月21日 手続きが完了しました      |  | $\subset$           | 申請内容の詳細画面へ進む > |  |
| 12                  | 1.년 - 수 66 시작 - 슈 787 전자 <sup>- 1</sup> 년 - 사 2호 3월 - 지 1 년 - 1 년 |  | •                   | 申請状況のお知らせに戻る   |  |
|                     |                                                                   |  | •                   | マイページに戻る       |  |

4. 申請内容と審査状況が確認できる。

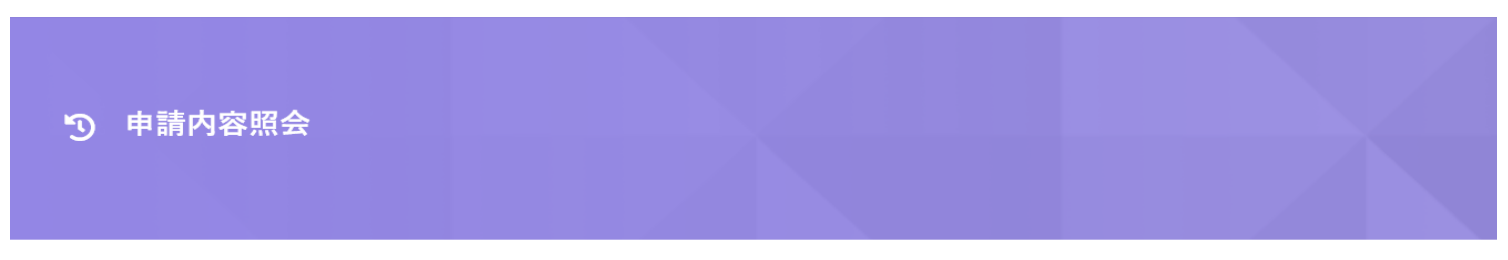

申請状況

申請を送信しました

基本情報

申込番号